## 書誌の検索・同定

# 検索・同定のステップ

#### ISBNで検索する

ヒットしなかった場合は、他の検索キーで検索す る。基本は単語単位。以下の順序で絞り込む。 (i) タイトル (ii)著者名 (iii)出版年 検索結果を評価する 手元にある図書と照合する。 「書誌同定のためのチェックシート」を利用。

## 検索キーを理解する

### 正しい検索には、検索キーの正しい理 解を!

●漏れなく、効率的な検索ができる

| NACSIS-CAT書誌検索画面(WebUIP)                                             |
|----------------------------------------------------------------------|
| 🗿 図書書誌検索 A02133(FA003625) - Microsoft Internet Explorer              |
| ファイル(E) 編集(E) 表示(V) お気に入り(A) ツール(T) ヘルプ(H) 🥂 🥂 🥂 🥂 🥂 🥂 🥂 🥂 🥂 🥂 🥂 🥂 🥂 |
| 🚱 戻る 🔹 🕑 🛃 🛃 🌈 検索 🧙 お気に入り 🤣 😂 🎽 🖕 🏭 🌡 🦓                              |
| アドレス① 🕘 http://webuip.nii.ac.jp/wu-bin/wu-top.cgi 🔽 🍡 移動 リンク 🎽       |
| [図書書誌検索][著者名典拠検索][統一書名典拠検索][参加組織検索][ログアウト]                           |
|                                                                      |
|                                                                      |
|                                                                      |
| 検 ★ 202 参照ファイル 和図書 ▼ 表示件数: 10 ▼ 件                                    |
| TTTLE=                                                               |
| AUTH                                                                 |
|                                                                      |
|                                                                      |
| PLACE= CNTRY: LANG:                                                  |
| SH=                                                                  |
| FTTTLE= AKEY=                                                        |
| ID: PID:                                                             |
| FILE:                                                                |
|                                                                      |
|                                                                      |
| ⑧                                                                    |

## 前方一致検索

### 「=」の検索キーフィールドでは、「\*」を用いて 前方一致検索ができる

# ●複数の検索キーによる検索 同じフィールドに複数の検索キー 複数のフィールドに検索キー ☆それぞれの検索キーの論理積による検索

### NACSIS-CATの書誌レコード例

BN15115056> FILE:BOOK MARCFLG:arrived CRTDT:19961016 **RNWDT**:19991110 YEAR:1996 CNTRY:ja TTLL:jpn TXTL:jpn ISBN:4650001900 PRICE:2300円 TR:自由への構造:現象学の視点からのヨーロッパの政治哲学の歴史 / 小川侃著||ジュウ エノコウゾウ:ゲンショウガク ノシテン カラ ノヨーロッパ ノ セイジ テツガク ノレキシ PUB:松戸:理想社,1996.9 **PHYS**:viii, 250p ; 20cm PTBL:理想哲学選書||リソウ テッガク センショ <BN01892367> 10//a AL:小川, 侃(1945-)||オガワ, タダシ <DA00506371> CLS:NDC9:311.23 SH:BSH:政治哲学 -- 歴史||セイジテツガク -- レキシ//L SH:BSH:現象学||ゲンショウガク//L

## (i)検索のポイント

 TITLE:書誌レコードのTR・VT・PTBL (IDより後ろ)に記述されているものから探す 例「自由への構造」・「自由」・「こうぞう」・「ゲンショウガ ク」・「10」(PTBLの巻号)等

◆親書誌タイトルと子書誌タイトルを混ぜて 検索するとヒットしない

### (i)検索のポイント FTITLE: TRの本タイトル(コロンより前) から探す 例「自由への構造」 ●AUTH:TRの責任表示・AL 例「小川侃著」、「小川」、「侃」 ◆「小川侃」ではヒットしない場合あり。 前方一致検索で「小川侃\*」が効果的 ●その他、出版者・出版年・件名・ISBNなど

## (ii)検索の自由度

入力した検索キーは一定の規則に従って変換された上で検索される
 英数字の全角・半角 全角
 アルファベットの大文字・小文字 大文字
 平仮名・片仮名(全角・半角) 全角片仮名
 仮名の大書き・小書き(促音・拗音) 大書き
 漢字統合インデクス(新字体・旧字体どちらでも)

### □〉漏れなく検索可能

### こんなときは・・・

ヒットするレコード件数が多すぎる!!
 ⇒検索キーを増やす。狭く、狭く・・・
 書誌レコードにヒットしない ?
 ⇒検索キーを減らす。広く、広く・・・

●探そうとしている書誌データを想像 して検索キーを考える